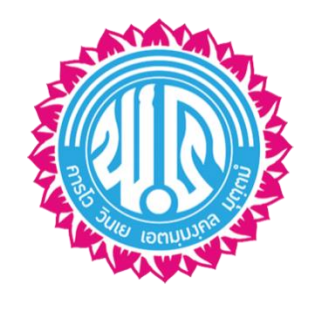

# คู่มือการลงทะเบียนออนไลน์ วิชาสาระเพิ่มเติม

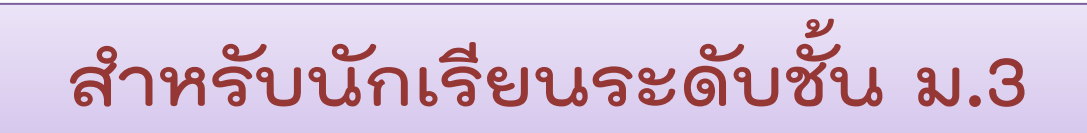

โรงเรียนพะเยาพิทยาคม ภาคเรียนที่ 2 ปีการศึกษา 2561

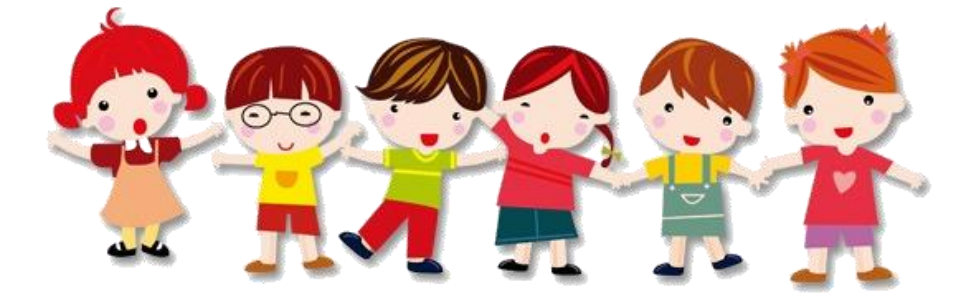

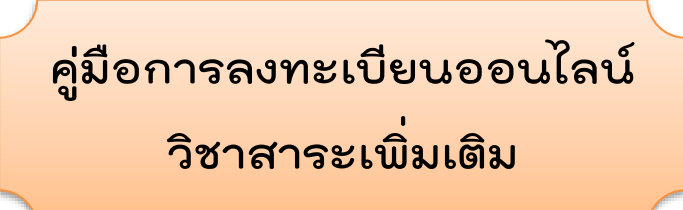

1. ให้นักเรียนเข้าเว็บไซต์ www.vichakanppk.info จากนั้นคลิกเลือกเมนู นักเรียน/ผู้ปกครอง

| 希 รอบรั้วโรงเรียน                                              |         | ประกาศ              |                                              |                             |                   | ผู้อำนวยการโรงเรียน                     |
|----------------------------------------------------------------|---------|---------------------|----------------------------------------------|-----------------------------|-------------------|-----------------------------------------|
| <ul> <li>หน้าหลัก</li> <li>ปฏิทินกิจกรรม</li> </ul>            |         | สำหรับนักเรียน      | กลุ่มงาน/กลุ่มสาระ                           | รับสมัคร/สอบราคา/<br>ทั่วไป | สำหรับครู/บุคลากร |                                         |
| <ul> <li>ประกาศ</li> <li>ข่าวประชาสัมพันธ์</li> </ul>          | +       | חזגפאע<br>ארא 🗨 ערא | ะเบียนวิชาสาระเพิ่มเดิม<br>สาวณัฐณี อินทวงษ์ |                             | ⊞ 19 п.н. 2561    | 66 <b>1</b> 5                           |
| <ul> <li>ช้อมูลทั่วไป</li> <li>กลุ่มสาระการเรียนรู้</li> </ul> | +       |                     |                                              |                             |                   | น เอพเออฐ สมภูทธ<br>ผู้อำนวยการโรงเรียน |
|                                                                | ,       |                     |                                              |                             |                   | เกียวกับไรงเรียน<br>ประวัติโรงเรียน     |
| สารสนเทศเ                                                      | บุคลากร | คลิกเลีย            | อกเมนู                                       |                             |                   | คณะผู้บริหาร<br>กลุ่มงาน                |

2. นักเรียนจะพบกับหน้าเว็บไซต์ที่ให้นักเรียนทำการกรอก ข้อมูลดังภาพ

| LOGIN                                      | เ.รหัสประจำตัวนักเรียน <sup>rakom School</sup>                                                      |
|--------------------------------------------|----------------------------------------------------------------------------------------------------|
| ซือรูไน่ (UserNamp)<br>อาสสค่าน (Password) | ระบบสารสนเทศสำหรับผู้ปกครองและนักเรียน<br>2.รหัสประจำตัวประชาชน                                     |
| LOGIN                                      | ระดับขึ้น วันประกาศผลดะแนนระหว่างภาด วันประกาศผลสอบไม่ผ่าน วันประกาศผลการเรียน<br>ประกมส์การปีนี้ 1 |
|                                            | 3.ดิลา login<br>สะยะศักราชที่ 4<br>สะยะศักราชที่ 5<br>สะยะศักราชที่ 6                               |

#### เมื่อนักเรียนทำการ Login แล้ว จะพบกับหน้าต่างดังภาพ ให้นักเรียน ทำการคลิกเลือกตามภาพ

| 00       | # | รายการที่ต้องทำ        |                  | ระยะเวลา | สถานะ         |                     |
|----------|---|------------------------|------------------|----------|---------------|---------------------|
|          | 1 | บันทึกข้อมูลส่วนดัว    | แจ้งเดือนโดยระบบ | พ.คมิ.ย. | ทำแล้ว        | บันทึกข้อมูลส่วนด้ว |
| <u> </u> | 2 | ลงทะเบียนกิจกรรมชุมนุม | แจ้งเตือนโดยระบบ | W.A.     | ลงทะเบียนแล้ว | ลงทะเบียนชุมนุม     |
|          |   |                        |                  |          |               |                     |

#### 4. นักเรียนจะพบกับหน้าต่างดังภาพ

#### ให้ทำการคลิกเลือกเมนู วิชาเลือกเสรี

| ระบบสารสเ<br>สำหรับนักเรีย  | ม <b>เทศ</b><br>นและผู้ปกครอง |            |               |               |
|-----------------------------|-------------------------------|------------|---------------|---------------|
|                             | 🗮 🛎 DASHBOARD (ແພຈແມ          | มูหลัก)    |               |               |
|                             |                               | Q          |               | $\heartsuit$  |
| ♠ / ⊠                       | ข้อมูลส่วนตัว                 | ผลการเรียน | กิจกรรมชุมนุม | วิชาเลือกเสรี |
| 🔁 ปีการศึกษาปัจจุบัน 1/2561 |                               |            | ດລີ້າ         |               |
| ชั้น ม.3/2 เลขที่ 1         |                               |            | 41011         |               |
| รหัสประจำตัว 29099          |                               |            |               |               |
| สถานะ ศึกษาอยู่             |                               |            |               |               |

#### 5. นักเรียนจะพบกับหน้าต่างให้ทำการเลือกให้เป็นภาคเรียนที่ 2/2561

| สำหรับนักเรี       | ยนแล               | າະຜູ້ເ                                                           | โกครอง                                                  |          |           |                      |             |                      |              |
|--------------------|--------------------|------------------------------------------------------------------|---------------------------------------------------------|----------|-----------|----------------------|-------------|----------------------|--------------|
|                    | 📰 🕻                | <ul> <li>วิชาเลีย</li> <li>ริ</li> <li>ริ</li> <li>ริ</li> </ul> | ວ <b>ກເສຣັ</b><br>ຮູ້ ລວກະເບັຍນ ລວກະເບັ<br>ຈັນກຣ໌ ຄຸກຣ໌ | ยน       |           | เลือา                | าลาคเ       | รียนที่ 2            | )            |
| 🏫 🖉 🖾              | รายชื่อ<br>คันหาวิ | ววิชาเลือ<br><sup>เชาเลือกเส</sup>                               | กเสรี<br>;                                              |          |           |                      |             | เลือกปีการศึกษา 2/25 | 561 <b>•</b> |
| ا ا                | #                  | รหัส                                                             | ชื่อรายวิชา                                             | วันเรียน | ระดับชั้น | ครูผู้สอน            | จำนวนที่รับ | จำนวนที่ลงทะเบียน    | คงเหลือ      |
|                    | 1                  | ด20206                                                           | คณิตศาสตร์เพิ่มเติม 6                                   | ศุกร์    | ม.3       | นายกฤษฎา การหมั่น    | 25          | 0                    | 25           |
| รหัสประจำตัว 29099 | 2                  | ด20206                                                           | คณิตศาสตร์เพิ่มเติม 6                                   | ศุกร์    | u.3       | นางปรานอม ทศรฐ       | 25          | 0                    | 25           |
| สถานะ ศึกษาอยู่    | 3                  | J20250                                                           | กระบวนการคิดโดยใช้หุ่นยนต์                              | จันทร์   | ม.3       | นายวรันย์ ปัญญา      | 17          | 0                    | 17           |
|                    | 4                  | J20251                                                           | การออกแบบงานกราฟิก                                      | จันทร์   | u.3       | นางสาวจิรสุดา กุมาลี | 17          | 0                    | 17           |
|                    |                    |                                                                  |                                                         |          |           |                      |             |                      |              |

|                                                  |                                       |                                                                                             | Ű                                                                                                    |                                                                         |                                               | -U                                                                                                    |                                                                                 |                                                                                                    |                                              |
|--------------------------------------------------|---------------------------------------|---------------------------------------------------------------------------------------------|----------------------------------------------------------------------------------------------------|-------------------------------------------------------------------------|-----------------------------------------------|----------------------------------------------------------------------------------------------------|---------------------------------------------------------------------------------|----------------------------------------------------------------------------------------------------|----------------------------------------------|
| สำหรับนัก                                        | เรียนแ                                | ລະຜູ້ເ                                                                                      | ปกครอง                                                                                                    |                                                                         |                                               |                                                                                                    |                                                                                 |                                                                                                    |                                              |
|                                                  | III<br>S1                             | มีวิชาเลี<br>มี<br>ยวิชาเลือกเล                                                             | ວກເສຣີ<br>ເຮັ ລາກະເບັຍນ ລາກະເບັ<br>ວັນດູຣ໌ ຖຸກ                                                                                  | เอน                                                                     |                                               |                                                                                                    |                                                                                 |                                                                                                    |                                              |
| 🚖 🖉 🖾                                            | 61                                    | 1                                                                                           |                                                                                                    |                                                                         |                                               |                                                                                                    |                                                                                 | เลือกปีการศึกษา 2/2                                                                                                    | 561 🔻                                        |
|                                                  |                                       | รหัส                                                                                        | ชื่อรายวิชา                                                                                                    | วันเรียน                                                                | ระดับขั้น                                     | ~                                                                                                    |                                                                                 |                                                                                                    |                                              |
| 00 J.3/2 (20)                                    |                                       | _                                                                                           |                                                                                                    |                                                                         |                                               | ครูผูสอน                                                                                                    | จำนวนที่รับ                                                                     | จำนวนที่ลงทะเบียน                                                                                                    | ดงเหลือ                                      |
| 60 ม.5/2 เสข                                     | 1 1                                   | e20206                                                                                      | คณิตศาสตร์เพิ่มเดิม 6                                                                                                    | ศุกร์                                                                   | ม.3                                           | ครูผูสอน<br>นายกฤษฎา การหมั่น                                                                                                    | จำนวนที่รับ<br>25                                                               | จำนวนที่ลงทะเบียน<br>0                                                                                                    | คงเหลือ<br>25                                |
| จน ม.ร/2 เสอ<br>รหัสประจำตัว 290                 | 1 1<br>99<br>2                        | ค20206<br>ค20206                                                                            | คณิคศาสตร์เพิ่มเคิม 6<br>คณิคศาสตร์เพิ่มเดิม 6                                                                                  | ศุกร์<br>ศุกร์                                                          | ม.3<br>ม.3                                    | ครูผูสอน<br>นายกฤษฎา การหมั่น<br>นางปรานอม ทศรฐ                                                                                  | จำนวนที่รับ<br>25<br>25                                                         | จำนวนที่ลงทะเบียน<br>0<br>0                                                                                                    | <b>คงเหลือ</b><br>25<br>25                   |
| ชน ม.ร/2 เสช<br>รหัสประจำตัว 290<br>สถานะ ศึกษา  | າ 1<br>99<br>22<br>28                 | A20206                                                                                      | ดณิตศาสตร์เพิ่มเติม 6<br>ดณิตศาสตร์เพิ่มเติม 6<br>กระบวนการคิดโดยใช้ทุ่นยนต์                                                    | ศุกร์<br>ศุกร์<br>จันทร์                                                | ນ.3<br>ນ.3<br>ນ.3                             | ครูผูสอน<br>นายกฤษฎา การหมั่น<br>นางปรานอม ทศรฐ<br>นายวรันย์ ปัญญา                                                               | <ul> <li>จำนวนที่รับ</li> <li>25</li> <li>25</li> <li>17</li> </ul>             | จำนวนที่ลงทะเบียน<br>0<br>0                                                                                                    | <mark>คงเหลือ</mark><br>25<br>25<br>17       |
| อัน ม.3/2 เลข<br>รหัสประจำตัว 290<br>สถานะ ศึกษา | 1 1<br>99<br>20<br>20<br>21<br>3<br>4 | я20206<br>я20206<br>я20250<br>я20251                                                        | ดณิตศาสตร์เท็มเดิม 6<br>ดณิตศาสตร์เท็มเดิม 6<br>กระบวนการคิดโดยใช้หุ่นยนต์<br>การออกแบบงานกราฟิก                                | ศุกร์<br>ศุกร์<br>จันทร์<br>จันทร์                                      | 1.3<br>1.3<br>1.3<br>1.3                      | ครูผูสอน<br>มายกฤษฎา การหมั่น<br>มางปรานอม ทศรฐ<br>นายวรันย์ มัญญา<br>มางสาวจิรศุลา กุมาลี                                       | <ul> <li>จำนวนที่รับ</li> <li>25</li> <li>25</li> <li>17</li> <li>17</li> </ul> | จำนวนที่ลงหะเบียน<br>0<br>0<br>0                                                                                                    | <mark>คงเหลือ</mark><br>25<br>25<br>17<br>17 |
| อน ม.3/2 ใส่อ<br>รหัสประจำตัว 29(<br>สถานะ ศึกษา | 1 1 1<br>99 2<br>ວຍູ່ 3<br>4          | <ul> <li>A20206</li> <li>A20206</li> <li>V20250</li> <li>V20251</li> <li>V20263</li> </ul>  | ดณีดตาสตร์เท็มเดิม 6<br>ดณีดตาสตร์เท็มเดิม 6<br>กระบวนการคิดโดยใช้หุ่นยนด์<br>การออกแบบงานกราฟัก<br>อาหาร 4 ภาค                 | ศุกร์<br>ศุกร์<br>จันทร์<br>จันทร์<br>ศุกร์                             | 1.3<br>1.3<br>1.3<br>1.3<br>1.3<br>1.3        | ครูผูสอม<br>มายกฤษฎา การหมั่ม<br>มาองร้านอ่า หศรฐ<br>มาองร้นย์ ปัญญา<br>มางสาวจิรสุดา กุมาติ<br>มางไพจิตร ใจคำ                   | <del>จำนวนที่รับ</del><br>25<br>25<br>17<br>17<br>25                            | จำนวนที่ลงทะเบียน<br>0<br>0<br>0<br>0<br>0                                                                                                    | <b>คงเหลือ</b><br>25<br>25<br>17<br>17<br>25 |
| อน ม.3/2 เสอ<br>รหัสประจำตัว 290<br>สถานะ ศึกษา  | 11 1<br>99 2<br>29 3<br>4<br>5<br>6   | n20206           n20206           v20250           v20251           v20263           v20269 | ดณีดตาสตร์เท็มเด็ม 6<br>คณิตตาสตร์เท็มเติม 6<br>กระบวนการคิดโดยใช้หุ่นยนต์<br>การออกแบบงานกราฟิก<br>อาหาร 4 ภาค<br>นกษตรผสมผสาน | ศุกร์           ศุกร์           จันทร์           จันทร์           ศุกร์ | u.3<br>u.3<br>u.3<br>u.3<br>u.3<br>u.3<br>u.3 | ครูผูสอม<br>มายภฤษฎา การหมั่น<br>มางปรานอม ทศรฐ<br>มายวรันย์ ปัญญา<br>นางสาวจิรสุดา กุมาลี<br>นางไพจิตร โจคำ<br>นายวิหวัส วงค์คม | <del>จำนวนที่รับ</del><br>25<br>25<br>17<br>17<br>25<br>25<br>25                | <ul> <li>จำนวนที่ลงทะเบียน</li> <li>0</li> <li>0</li> <li>0</li> <li>0</li> <li>0</li> <li>0</li> <li>0</li> <li>0</li> <li>0</li> <li>0</li> </ul> | <b>คงเหลือ</b> 25 25 17 17 25 25 25          |

## 6. ในหน้านี้ นักเรียนจะพบกับเมนูทั้งหมด 3 เมนู

เมนูที่ 1 เป็นหน้าที่แสดงข้อมูลรายวิชาเลือกเสรีที่นักเรียนสามารถ ลงเรียนได้

| สำหรับนักเรีย      | Julia                 | ະຜູ້ເ                               | ไกครอง                     |          |             |                      |             |                      |         |
|--------------------|-----------------------|-------------------------------------|----------------------------|----------|-------------|----------------------|-------------|----------------------|---------|
|                    | รายวิถ                | วิชาเลี<br>2<br>ชาเลือกเส           | อกเสรี                     | ยน       |             |                      |             |                      |         |
| 🏫 🖉 🖾              | รายชื่อว่<br>คันหาวิช | วิชาเลือ<br><sub>ชาเดือกเสร</sub> ิ | กเสรี                      |          |             |                      |             | เลือกปีการศึกษา 2/2! | 561 🔻   |
|                    | #                     | รหัส                                | ชื่อรายวิชา                | วันเรียน | ระดับขั้น   | ครูผู้สอน            | จำนวนที่รับ | จำนวนที่ลงทะเบียน    | คงเหลือ |
| ou p.5/2 laon 1    | 1                     | ค20206                              | คณิตศาสตร์เพิ่มเดิม 6      | ศุกร์    | ม.3         | นายกฤษฎา การหมั่น    | 25          | 0                    | 25      |
| รหัสประจำตัว 29099 | 2                     | ค20206                              | คณิตศาสตร์เพิ่มเดิม 6      | ศุกร์    | u.3         | นางปรานอม ทศรฐ       | 25          | 0                    | 25      |
| สถานะ ศึกษาอยู่    | 3                     | J20250                              | กระบวนการคิดโดยใช้หุ่นยนต์ | จันทร์   | <b>u</b> .3 | นายวรันย์ ปัญญา      | 17          | 0                    | 17      |
|                    | 4                     | J20251                              | การออกแบบงานกราฟิก         | จันทร์   | <b>u</b> .3 | นางสาวจิรสุดา กุมาลี | 17          | 0                    | 17      |
|                    | 5                     | J20263                              | อาหาร 4 ภาค                | ศุกร์    | u.3         | นางไพจิตร ใจค่า      | 25          | 0                    | 25      |
|                    |                       |                                     |                            |          |             |                      |             |                      |         |
|                    | 6                     | J20269                              | เกษตรผสมผสาน               | ศุกร์    | ม.3         | นายวิทวัส วงค์คม     | 25          | 0                    | 25      |

เมนูที่ 2 และ 3 เป็นหน้าลงทะเบียนสำหรับนักเรียนที่ต้องลงเรียน 2 วิชา ในเมนูจะแจ้งวันที่นักเรียนต้องเรียนไว้ <u>(สำหรับนักเรียนที่ลงเรียน</u> <u>ได้วิชาเดียว ก็จะมีเพียงแค่เมนูเดียว) เ</u>มื่อนักเรียนคลิกเลือกลงทะเบียน จะแสดงหน้าต่างดังนี้

|                 |               | รายวิชาเลือกเสรี   | ັນ<br>ลงทะเบียน<br>จันทร์ | ุ ∎<br>ลงทะเบียน<br>ศุกร์                      |                                        |                        |   |
|-----------------|---------------|--------------------|---------------------------|------------------------------------------------|----------------------------------------|------------------------|---|
| <b>A</b>        |               | ลงทะเบียนวิชาเลือก | เสรี                      |                                                |                                        | เลือกปีการศึกษา 2/2561 | ٠ |
| 📅 ปีการศึกษาปัจ | จจุบัน 1/2561 |                    |                           | 🗰 นักเรียนลงทะเบียนวิชาเล                      | ลือกเสรี : วันจันทร์                   |                        |   |
| ชื้น ม.3/2      | เลขที่ 1      |                    |                           |                                                |                                        |                        |   |
| รหัสประจำตัว    | 29099         |                    |                           |                                                |                                        |                        |   |
| สถานะ           | ศึกษาอยู่     |                    | วิชา :                    | เลือกวิชาที่ต้องการลงทะเบียน                   | Ŧ                                      |                        |   |
|                 |               |                    |                           | 보 ลงทะเบียนรายวิชา                             |                                        |                        |   |
|                 |               |                    |                           | * ลงทะเบียนได้เฉพาะวิชาที่เรียนได้ทุกระดับชั้น | และวิชาตามระดับชั้นของนักเรียนเท่านั้น |                        |   |

#### 7. นักเรียนจะต้องทำการเลือกรายวิชา โดยทำตามขั้นตอนดังนี้

| Ğ              |               | <ul> <li>รายวิชาเลือกเสรี</li> </ul> | ູ<br>ລຈກະເບີຍນ<br>ຈັນກຣ໌ | •<br>ลงทะเบียน<br>ศุกร์    | 1.                              | สังเกตวัน                    |                          |
|----------------|---------------|--------------------------------------|--------------------------|----------------------------|---------------------------------|------------------------------|--------------------------|
| <b>†</b> 🖉     | $\bowtie$     | ลงทะเบียนวิชาเลือก                   | เสรี                     |                            |                                 |                              | เลือกปีการศึกษา 2/2561 🔻 |
| 📅 ปีการศึกษาปั | จจุบัน 1/2561 |                                      |                          | 🗰 นักเรียนลงทะ             | เบียนวิชาเลือกเล                | สรี : วันจันทร์              |                          |
| ชั้น ม.3/2     | เลขที่ 1      |                                      |                          |                            |                                 |                              |                          |
| รหัสประจำตัว   | 29099         |                                      |                          |                            |                                 | (                            |                          |
| สถานะ          | ศึกษาอยู่     |                                      | วิชา:                    | เลือกวิชาที่ด้องการลงทะเบี | ้ยน                             |                              | 2.คลิกเลือกรายวิช        |
|                |               |                                      |                          | สงทะเบียนรายวิชา           | <br>รัยปได้ทุกระดับชั้น และวิชา | ลามระดับเชิ้มของนัดเรียบแห่ว | Ťu                       |

### เมื่อคลิกเลือกรายวิชาจะมีรายวิชาขึ้นมาให้นักเรียนเลือก จากนั้น ทำการเลือกรายวิชาที่ต้องการ

|                             | <ul> <li>พาพาพาพาพาพาพาพาพาพาพาพาพาพาพาพาพาพาพา</li></ul>                                                                                                    |                          |  |
|-----------------------------|----------------------------------------------------------------------------------------------------|--------------------------|--|
| A 🖉 🖾                       | ลงทะเบียนวิชาเลือกเสรี                                                                                                    | เลือกปีการศึกษา 2/2561 🔻 |  |
| 📆 ปีการศึกษาปัจจุบัน 1/2561 | 🗰 นักเรียนองทะเบียนวิชาเลือกเสรี : วันจันทร์                                                                                                    |                          |  |
| ชั้น ม.3/2 เลขที่ 1         |                                                                                                    |                          |  |
| รหัสประจำตัว 29099          |                                                                                                    |                          |  |
| สถาน: ศึกษาอยู่             | ริชา :         เลือกริชาที่ต่องการลงทะเบียน         ▼           เลือกริชาที่ต่องการลงทะเบียน<br>ง20266 - ครู รักษ์ ปัญญา (ถึงรับอีก 17 คน)<br>ง20256 - ครู รักษา กุมาส์ (ถึงรับอีก 17 คน)<br>ง20256 - ครู รักษา กุมาส์ (ถึงรับอีก 17 คน)<br>กุ20214 - ครู ชามาศาส กรรสิท์ (ถึงรับอีก 17 คน)<br>กุ20213 - ครู ที่สามาศาส กรรสิท์ (ถึงรับอีก 17 คน)<br>ง20203 - ครู ที่สามาราช กรสิท์ (ถึงรับอีก 17 คน)<br>ง20202 - ครู ชันทร์นาก อินต์รวงต์กา (ถึงรับอีก 17 คน)<br>ง20202 - ครู ชันทร์นาก อินต์รวงต์กา (ถึงรับอีก 17 คน)<br>ง20228 - ครู ชามาชานาพรร (ถึงรับอีก 17 คน)<br>ง20228 - ครู ชามาชานาชานาชานทร์ (ถึงรับอีก 17 คน)<br>ง20228 - ครู ชามาชานาชานทร์ (ถึงรับอีก 17 คน)<br>ง20228 - ครู ชันทราชานางานพรร์ (ถึงรับอีก 17 คน)<br>ง20229 - ครู ชันทรางสามาราร(ถึงรับอีก 17 คน)<br>ง20229 - ครู ชันทรางสามาราร(ถึงรับอีก 17 คน)<br>ง20229 - ครู ชันทรางสามาราฐร้ายผู้ได้รับอีก 17 คน)<br>ง23210 - ครู ก็ดับาร ข่อเล็ศ (ถึงรับอีก 17 คน)<br>ต.23210 - ครู ก็ดับาร ข่อเล็ศ (ถึงรับอีก 17 คน) |                          |  |

#### จากนั้นทำการคลิกลงทะเบียน

|                |                | 🗮 💐 วิชาเลือกเสรี            |                          |                                                     |                         |                          |  |  |  |  |
|----------------|----------------|------------------------------|--------------------------|-----------------------------------------------------|-------------------------|--------------------------|--|--|--|--|
|                |                | <b>8</b><br>รายวิชาเลือกเสรี | •<br>ลงทะเบียน<br>จันทร์ | ●<br>ลงทะเบียน<br>ศุกร์                             |                         |                          |  |  |  |  |
| <b>†</b> /     |                | ลงทะเบียนวิชาเลือก           | เสรี                     |                                                     |                         | เลือกปีการศึกษา 2/2561 🔹 |  |  |  |  |
| 🔭 ปีการศึกษาปั | ใจจุบัน 1/2561 |                              |                          | 👯 นักเรียนลงทะเบียนวิ                               | ชาเลือกเสรี · วันจันทร์ |                          |  |  |  |  |
| ชั้น ม.3/2     | เลขที่ 1       |                              |                          |                                                     |                         |                          |  |  |  |  |
| รหัสประจำตัว   | 29099          |                              |                          |                                                     |                         |                          |  |  |  |  |
| สถานะ          | ศึกษาอยู่      |                              | วิชา :                   | เลือกวิชาที่ด้องการลงทะเบียน                        | •                       |                          |  |  |  |  |
|                |                |                              |                          | ลงทะเบียนรายวิชา * ลงทะเบียนได้เฉพาะวิชาที่เรียนได้ | 3.คลิกลงทะเบียน         |                          |  |  |  |  |

 เมื่อนักเรียนคลิกเลือกลงทะเบียนแล้ว จะแสดงรายวิชาที่นักเรียนได้ ลงทะเบียนไว้ หากนักเรียนต้องการเปลี่ยนรายวิชาที่ทำการเลือก ให้คลิก เลือกรายวิชาใหม่ และทำการคลิกเมนูเปลี่ยนรายวิชา ก็เป็นอันเสร็จสิ้น การลงทะเบียนเลือกรายวิชาสาระเพิ่มเติมของนักเรียน

| <b>†</b> 🖉      |              | ลงทะเบียนวิชาเลือก | าเสรี |            |                                  |                       | เลือกปีการศึกษา 2/2561 | • |
|-----------------|--------------|--------------------|-------|------------|----------------------------------|-----------------------|------------------------|---|
| 📅 ปีการศึกษาปัจ | จุบัน 1/2561 |                    |       | ι          | นักเรียนลงทะเบียนวิชาเลือกเสรี   | รี เสร็จเรียบร้อยแล้ว |                        |   |
| ชื้น ม.3/2      | เลขที่ 1     |                    |       |            |                                  |                       |                        |   |
| รหัสประจำตัว    | 29099        |                    |       | 44         | นักเรียนลงทะเบียนวิชาเลื         | อกเสรี : วันจันทร์    |                        |   |
| สถานะ           | ศึกษาอยู่    |                    | ſ     | # รหัสวิชา | ชื่อรายวิชา                      | ครูผู้สอน             |                        |   |
|                 |              |                    |       | 1 \$23203  | การสร้างโปรแกรมอุปกรณ์เคลื่อนที่ | นายสุรินทร์ ดีแก้วเกษ |                        |   |
|                 |              |                    |       |            |                                  |                       | ]                      |   |
|                 |              |                    |       | 310 1      |                                  | •                     |                        |   |